## **Register for New PACER Account**

## User needs an Individual PACER Account

Each Attorney (and/or filer) in a firm needs a separate PACER Sign-On and Password

| STEP | ACTION                                                                                                    |
|------|----------------------------------------------------------------------------------------------------|
| 1    | Navigate to www.pacer.gov                                                                                                    |
| 2    | Select REGISTER<br>PACER<br>PUBLIC ACCESS TO COURT ELECTRONIC RECORDS<br>HOME REGISTER FIND A CASE E-FILE QUICK LINKS                                                                                                    |
| 3    | Select PACER – Case Search Only<br>• <u>NOTE:</u> Do no use Start under the Registration Wizard<br><b>REGISTER</b><br>PACER - Case Search Only<br>Attorney Filers<br>Non-Attorney Filers<br>District/Bankruptcy Filers (Legacy)<br>Firm Billing |
| 4    | Select Register for PACER Account Now Register for a PACER Account Now                                                                                                    |